## Engineering Right-of-Way Permit Payment Guide

Go to <u>https://www.slc.gov/</u>

Click the Pay button.

Click Accounts Receivable Invoices.

A new window will open for <u>https://saltlakecity.telleronline.net/</u>

\*You can bookmark this link!

\*You are not required to create an account, but it is suggested to save time in the future.

Click **Permit Fees**.

Enter your ENG2024-XXXXX permit number and Search.

Verify the details, **Add to Cart**, and **Pay**.

| v SLC.gov × +    |                   |                     |             |
|------------------|-------------------|---------------------|-------------|
| ← → C to slc.gov |                   |                     | ☆ 쇼   🖬 🛎 : |
|                  |                   |                     | 362.66      |
| Pay              | Request or Report | Permits & Licensing | Calendar    |
| \$               |                   | Ê                   |             |
|                  |                   |                     |             |

| Pay Fines & Bills                                                                          |  |  |  |  |  |  |
|--------------------------------------------------------------------------------------------|--|--|--|--|--|--|
| Make online payments including parking notices, water bills, special assessments and more. |  |  |  |  |  |  |
| Water Bill                                                                                 |  |  |  |  |  |  |
| Parking & Civil Citations                                                                  |  |  |  |  |  |  |
| Appeal Parking & Civil Citations                                                           |  |  |  |  |  |  |
| <u>City Permit Parking – Pay/Renew</u>                                                     |  |  |  |  |  |  |
| Court Payment                                                                              |  |  |  |  |  |  |
| Accounts Receivable Invoices                                                               |  |  |  |  |  |  |
| Hive Pass                                                                                  |  |  |  |  |  |  |
| Business License Renewals                                                                  |  |  |  |  |  |  |
| Special Assessment                                                                         |  |  |  |  |  |  |
| Permit Fees                                                                                |  |  |  |  |  |  |
|                                                                                            |  |  |  |  |  |  |

| Payments   SLC.gov     ×     Image: Salt Lake City Online Payment         O     Image: Salt Lake City Colline Payment |                                                                                                    |                                                                                                    |             | × □ - ×   |
|----------------------------------------------------------------------------------------------------|----------------------------------------------------------------------------------------------------|----------------------------------------------------------------------------------------------------|-------------|-----------|
|                                                                                                    |                                                                                                    | ign In 🛃 Sign In                                                                                                    | Sign Up     |           |
|                                                                                                    | Salt Laa<br>Online Payn                                                                                                    | ke City<br>nent Portal                                                                                                    |             |           |
|                                                                                                    | Welcome to the Salt Lake C<br>We impose a surcharge of 2.47% on the transaction amou<br>cost of acceptance. We do not impose a surcharge on to<br>payments. We do not impose a surcharge | ity Online Payment Portal.<br>unt on credit card products, which is not greater than our<br>credit card transactions for Hive Pass or Public Utility<br>arge on any debit card transactions. |             |           |
|                                                                                                    |                                                                                                    |                                                                                                    |             |           |
|                                                                                                    | Accounts Receivable Invoices                                                                                                    | Permit Fees                                                                                                    | R           |           |
|                                                                                                    | Do you have an account                                                                                                    | 1? Sign in to save time.                                                                                                    | $\sim$      |           |
|                                                                                                    |                                                                                                    |                                                                                                    |             |           |
|                                                                                                    |                                                                                                    |                                                                                                    |             |           |
|                                                                                                    |                                                                                                    |                                                                                                    |             |           |
|                                                                                                    |                                                                                                    |                                                                                                    |             |           |
|                                                                                                    | Salt Lake City                                                                                                    | Contact Us                                                                                                    |             |           |
| tlakecity telleronline.net/search/2                                                                                   | Powered by Teller Onli                                                                                                    | ine Privacy Policy                                                                                                    |             |           |
|                                                                                                    |                                                                                                    | A Home                                                                                                    | 🗏 Sign In 📃 | + Sign Up |
|                                                                                                    |                                                                                                    |                                                                                                    |             |           |
| mpose a surcharge of 2.47% on the tra                                                                                 | insaction amount on credit card products. whi                                                                                                    | ich is not greater than our cost of                                                                                                    |             |           |
| eptance. We do not impose a surcharge<br>ose a surcharge on any debit card trans                                      | e on credit card transactions for Hive Pass or sactions.                                                                                                    | Public Utility payments. We do not                                                                                                    |             |           |
|                                                                                                    |                                                                                                    |                                                                                                    |             |           |
| Permit Fees                                                                                                    |                                                                                                    |                                                                                                    |             | Clear 🗙   |
| Permit # * FNG2024-                                                                                                   |                                                                                                    |                                                                                                    |             |           |
|                                                                                                    |                                                                                                    |                                                                                                    |             |           |
| Search ->                                                                                                    |                                                                                                    |                                                                                                    |             |           |
| Pormit ENC2024                                                                                                    |                                                                                                    |                                                                                                    |             |           |
| Permit ENG2024-                                                                                                    |                                                                                                    |                                                                                                    |             |           |
| Customer Name                                                                                                    |                                                                                                    |                                                                                                    |             |           |
| Customer Address                                                                                                    |                                                                                                    |                                                                                                    |             |           |
| Total Balance                                                                                                    |                                                                                                    |                                                                                                    |             |           |
| 날 Add to Cart                                                                                                    |                                                                                                    |                                                                                                    |             |           |
|                                                                                                    |                                                                                                    |                                                                                                    |             |           |